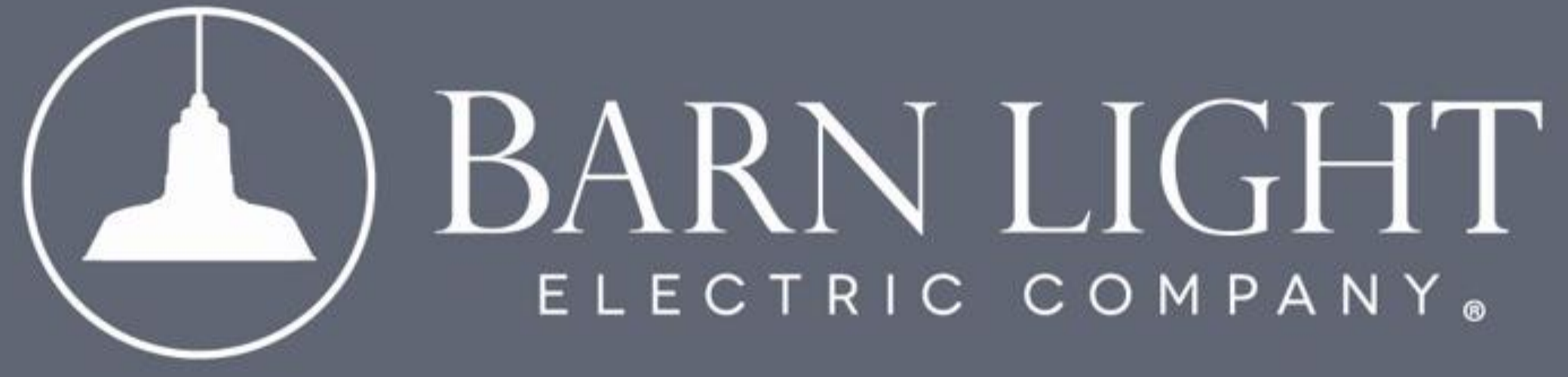

#### AUTO-POPULATED SPECIFICATION SHEET

# IMPORTANT

This tutorial provides step-by-step instructions for generating an auto-populated spec sheet on our website. Some older spec sheets may not auto-populate. If this occurs, you will receive a blank spec sheet, which you can fill out manually.

#### THE ORIGINAL<sup>™</sup> COLLECTION - WHS

Home > The Original<sup>™</sup> Collection - WHS

Iconic, versatile, and indescribably fashionable: There's a reason the Original<sup>™</sup> is seen as a modern classic. Thanks to its timeless profile and vintage-inspired lines, this RLM shade has become a popular decorative feature in homes and businesses throughout the country. The Original's<sup>™</sup> adaptable aesthetic complements today's most popular styles, ranging from the trendy modern farmhouse look to refined contemporary spaces.

88 🖽 🔳 24 Per Page 👻 Sort by Popularity 👻 0 The Original" Warehouse Cord Pendant Light The Original" Wall Sconce The Original" Warehouse Gooseneck Light BLE-G-WHS BLE-C-WHS BLE-W-WHS \$255.00 \$290.00 \$295.00

### Step 1

Select the product.

|     | CORD LENGTH 🕨            | 12. OF CORD              |
|-----|--------------------------|--------------------------|
|     | CORDS >                  | SBK                      |
| 📥 📥 | CEILING CANOPY FINISH >> | SAME AS SHADE            |
|     | SHADE ACCESSORY >        | HEAVY DUTY GUARD & GLASS |
|     | GLASS OPTION ►           | FROSTED GLASS            |
|     | GUARD FINISH >>          | BLACK                    |
|     | SOCKET TYPE V            | STANDARD BULB/E26        |
|     | STANDARD BULB/E26        | GU24 BI-PIN SOCKET       |
|     |                          | +\$14.00                 |
|     | 📽 Add To Wish List       | QTY: 1 + Add To Cart     |
|     | SHARE PRODUCT            | IEMAIL <b>Pinit</b>      |
|     |                          | affirm) Pay over time    |
|     |                          |                          |

PRODUCT DETAILS REVIEWS DOWNLOADS

With roots in the vintage lighting styles, The Original<sup>™</sup> celebrates iconic RLM warehouse shades. While this design dates back to the early 20<sup>th</sup> century, this pendant light complements the latest styles and trends favored in contemporary settings. Suspended from a fashionable cord, The Original<sup>™</sup> contributes character installed above tables or throughout a home or business.

As American made lighting. The Original™ embraces a meticulous

- This American-made RLM warehouse shade embraces commercial-grade metals and our attentive, hands-on manufacturing process, resulting in a long-lasting industrial pendant.
- Looking for something bigger? Check out this fixture in oversized!
- Made-to-order, learn more about the process here.
- Read more about The Original" Warehouse Pendant over on our blog!

#### Step 2

#### After customizing your fixture options, select "Spec Sheet" to generate the document.

|          | CONDILEXGIN I                                    |                                |
|----------|--------------------------------------------------|--------------------------------|
|          | CORDS -                                          |                                |
|          | CEILING CANOPY FINISH >                          |                                |
|          | SHADE ACCESSORY -                                |                                |
|          | GLASS OPTION +                                   |                                |
|          | GUARD FINISH >                                   |                                |
| How woul | ld you like to receive the file?                 |                                |
| Download | o-Fill PDF with My Options PDF Ø View In Browser |                                |
|          | Close                                            |                                |
|          | STANDARD BULB/E26                                | GU24 BI-PIN SOCKET<br>+\$14.00 |
|          | 🗣 Add To Wish List                               | OTY: 1 Add To Cart             |
|          | LE SHARE PRODUCT & SPECSHEET & PRINT DEN         | affirm Pay over time           |

## Step 3

#### Select the "Auto Fill PDF with My Options" Checkbox.

|                   | SHADE ACCESSORY                         | HEAVY DUTY GUARD & GLASS      |
|-------------------|-----------------------------------------|-------------------------------|
|                   | GLASS OPTION >                          |                               |
|                   | GUARD FINISH                            | BLACK                         |
|                   | How would you like to receive the file? | STANDARD BULB/E26             |
|                   | Auto-Fill PDF with My Options           |                               |
| Job Na<br>Fixture | me:<br>Type:<br>Download PDF            | GU24 BI-PIN SOCKET<br>+S14.00 |
|                   | Contract To Witch Lint                  | Atd To Cart                   |
|                   |                                         |                               |
|                   | C SHEACPAULUUT RESPECTANDER CEIPHAL     | affirm Pay over time          |
|                   |                                         |                               |

### Step 4

Optionally, enter the Job Name and/or Fixture Type, which will also populate automatically on the spec sheet.

|                                                                                                    | CORDS >                                                                                            |                                                                                                 |
|----------------------------------------------------------------------------------------------------|----------------------------------------------------------------------------------------------------|-------------------------------------------------------------------------------------------------|
|                                                                                                    | CEILING CANOPY FINISH >                                                                            |                                                                                                 |
|                                                                                                    | SHADE ACCESSORY -                                                                                  |                                                                                                 |
|                                                                                                    | GLASS OPTION >                                                                                     |                                                                                                 |
|                                                                                                    | GUARD FINISH >                                                                                     |                                                                                                 |
| How we                                                                                                    | ould you like to receive the file?                                                                 | STANDARD BULB/E26                                                                               |
|                                                                                                    | Auto-Fill PDF with My Options                                                                      |                                                                                                 |
| Job Name:                                                                                                    |                                                                                                    | $\sim$                                                                                          |
| Test Job Name                                                                                                    |                                                                                                    |                                                                                                 |
| Fixture Type:                                                                                                    | no                                                                                                 |                                                                                                 |
| Lownlo                                                                                                    | ad PDF                                                                                             |                                                                                                 |
|                                                                                                    | Close                                                                                              | CIDA BL DIN SOCKET                                                                              |
|                                                                                                    | STANDARD BULB/ EZE                                                                                 | +\$14.00                                                                                        |
|                                                                                                    | 📽 Add To Wish List                                                                                 | QTY: 1 + Add To;Sart                                                                            |
|                                                                                                    | SHARE PRODUCT & SPECSHEET & PRINT                                                                  | affirm Pay over time                                                                            |
|                                                                                                    |                                                                                                    | La setti mathe                                                                                  |
|                                                                                                    |                                                                                                    |                                                                                                 |
| PRODUCT DETAILS REVIEWS DOWNLOADS                                                                                                    |                                                                                                    |                                                                                                 |
| With roots in the vintage lighting styles. The Original'" celebrates ico<br>RLM warehouse shades. While this design dates back to the early 20<br>century, this peodant light complements the latest styles and trends | onic • This American-made RLM w<br>th metals and our attentive, ha<br>long-lasting industrial pend | arehouse shade embraces commercial-grade<br>nds-on manufacturing process, resulting in a<br>ant |

#### Step 5

Once you have entered these optional details, select either "Download PDF" or "View in Browser" to access the spec sheet.

|                                                      | JOB NAME                                                                                                    | st Job Name                                                         | _     | EXTUR                                                                                                    | E TYPE            | Fest Fixture                                                                                                    | Туре                                                                    |                                                                                      | )                                             |
|------------------------------------------------------|----------------------------------------------------------------------------------------------------|---------------------------------------------------------------------|-------|----------------------------------------------------------------------------------------------------|-------------------|----------------------------------------------------------------------------------------------------|-------------------------------------------------------------------------|--------------------------------------------------------------------------------------|-----------------------------------------------|
| BLE -                                                | с -                                                                                                    | WHS14                                                               | -     | 150                                                                                                    |                   | SBK                                                                                                    | -                                                                       | 12FT                                                                                 |                                               |
|                                                      | A                                                                                                    | В                                                                   |       | С                                                                                                    |                   | D                                                                                                    |                                                                         | E                                                                                    |                                               |
|                                                      | TGG -                                                                                                    | 150                                                                 | -     | FST                                                                                                    | -                 | NA                                                                                                    | -                                                                       | E26                                                                                  |                                               |
|                                                      | н                                                                                                    | 1                                                                   | · _   | J                                                                                                    |                   | K                                                                                                    |                                                                         | L                                                                                    |                                               |
|                                                      | Chain blumm                                                                                                    | 615                                                                 | 0     | Dil-Rubbed Br                                                                                                    | onze              | CN72                                                                                                    | 2 6'0                                                                   | fChain                                                                               |                                               |
| CN<br>F<br>G<br>S                                    | Flush Mount'<br>Gooseneck<br>Stem Mount                                                                                                    | 700<br>705<br>790<br>800                                            |       | loyal Blue<br>lavy<br>avender<br>ndustrial Grey                                                                                      | ,                 | GOOSE<br>G1 <sup>2</sup><br>G2 <sup>2</sup><br>G3 <sup>22</sup>                                                         | G9<br>G10<br>G11 <sup>2</sup>                                           | G16 <sup>2</sup><br>G17<br>G19 <sup>2</sup>                                          | G32<br>G34<br>G35                             |
| CN<br>F<br>G<br>S<br>B - SH/                         | Flush Mount'<br>Gooseneck<br>Stem Mount                                                                                                    | 700<br>705<br>790<br>800<br>805                                     |       | loyal Blue<br>lavy<br>avender<br>ndustrial Grey<br>Tharcoal Gran                                                                     | /<br>iite         | G005E<br>G1 <sup>2</sup><br>G2 <sup>2</sup><br>G3 <sup>27</sup><br>G4 <sup>7</sup>                                      | G9<br>G10<br>G11 <sup>2</sup><br>G12 <sup>2</sup><br>G13                | G16 <sup>2</sup><br>G17<br>G19 <sup>2</sup><br>G22<br>G24                            | G32<br>G34<br>G35<br>G36                      |
| CN<br>F<br>G<br>S<br>B - SH/<br>THE O/<br>WHS<br>WHS | Flush Mount <sup>1</sup><br>Gooseneck<br>Stem Mount<br>ADE SIZE<br>RIGINAL <sup>1M</sup> :<br>12 12" Shade<br>14 14" Shade<br>16 16" Shade | 700<br>705<br>790<br>800<br>805<br>975<br><i>NATU</i><br>995<br>996 | RAL M | loyal Blue<br>lavy<br>avender<br>ndustrial Grey<br>harcoal Gran<br>Salvanized<br>IETALS <sup>5</sup> :<br>law Copper<br>Veathered Co | /<br>ite<br>opper | G005E<br>G1 <sup>2</sup><br>G2 <sup>2</sup><br>G3 <sup>27</sup><br>G4 <sup>7</sup><br>G5 <sup>2</sup><br>G6<br>G7<br>G8 | G10<br>G10<br>G11 <sup>2</sup><br>G12 <sup>2</sup><br>G13<br>G14<br>G15 | G16 <sup>2</sup><br>G17<br>G19 <sup>2</sup><br>G22<br>G24<br>G25<br>G26 <sup>2</sup> | G32<br>G34<br>G35<br>G36<br>G40<br>G64<br>G64 |

You now have a spec sheet automatically populated with your selected options, as well as any optional job name and fixture type.

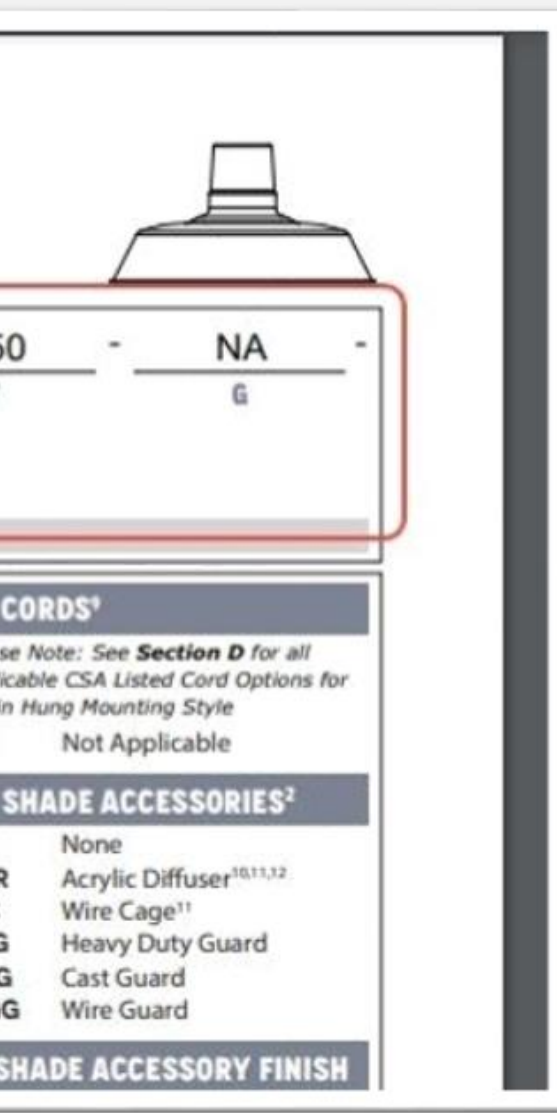

## We are here to help!

As always, you may reach out directly to your rep for questions, email sales@barnlight.com, or call 1-800-407-8784.